# MONTE DEI PASCHI DI SIENA (MPS) -

## **AREA POSTE ASSICURA Collettive**

# Gestione della pratica con Centrale Operativa

### ✓ Tutte le prestazioni

# Per aprire la pratica:

- a. L'assistito contatta la Struttura per prenotare una prestazione sanitaria e prendere appuntamento
- b. La Struttura accede all'Area Pratiche del S@r ed entra in POSTE ASSICURA POLIZZE COLLETTIVE

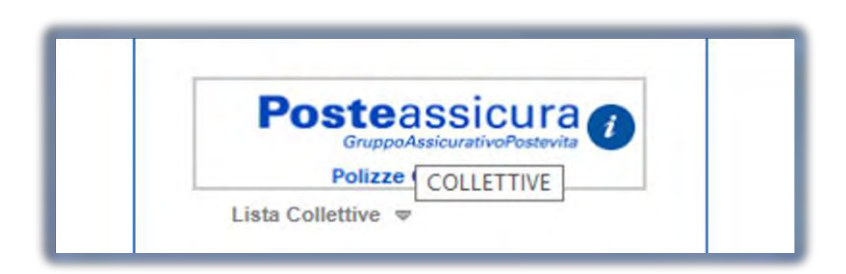

c. Clicca su NUOVA AUTORIZZAZIONE – RICHIEDI con la nuova funzione presente nella colonna di destra

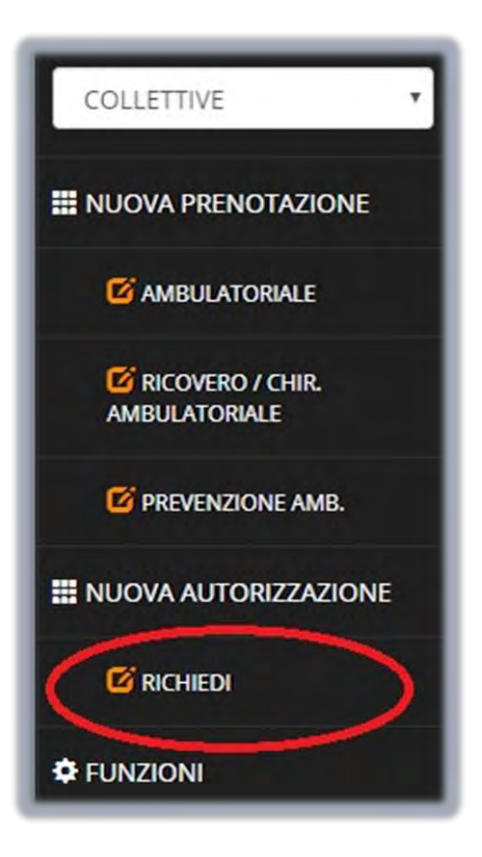

- d. La struttura può effettuare una ricerca per:
  - Codice di Posizione + Cognome e Nome dell'Assistito
  - Codice Fiscale

e. Cliccando su "**Cerca**", il sistema fornirà indicazione circa l'assistibilità dell'iscritto, oltre a rendere visibili i dati di contatto del paziente (qualora disponibili). Per procedere cliccare su "**Avanti**"

| Posizione                   | MPS000003                              |                        | * MONTE DEI PASCHI DI SIENA |             |
|-----------------------------|----------------------------------------|------------------------|-----------------------------|-------------|
| Nominativo                  | ROSSI MARIO                            |                        |                             |             |
| Oppure per codi             | ce fiscale:                            |                        |                             |             |
| Codice Fiscale              |                                        |                        |                             |             |
| Cerca                       |                                        |                        |                             |             |
| Cerca                       | ROSSI MARIO                            | Posizione              | MP50000003                  | ASSISTIBILE |
| Cerca<br>iominativo<br>mail | ROSSI MARIO                            | Telefono               | MP5000003<br>1234567890     | ASSISTIBILE |
| Cerca<br>ominativo<br>nal   | ROSSI MARIO<br>x0000000x00x@x000000.it | Posizione     Telefono | MP5000003<br>1234567890     | ASSISTIBILE |
| Cerca<br>ominativo<br>nall  | ROSSI MARIO<br>xxxxxxxxx@xxxxxxxxiit   | Posizione     Telefono | MP5000003<br>1234567890     | ASSISTIBILE |
| Cerca<br>ominativo<br>nall  | ROSSI MARIO<br>xxxxxxxxx@xxxxxxx.it    | Posizione     Telefona | MP50000003<br>1234567890    | ASSISTIBILE |

f. Il sistema chiederà di cliccare sulla prestazione per la quale si vuole richiedere l'autorizzazione:

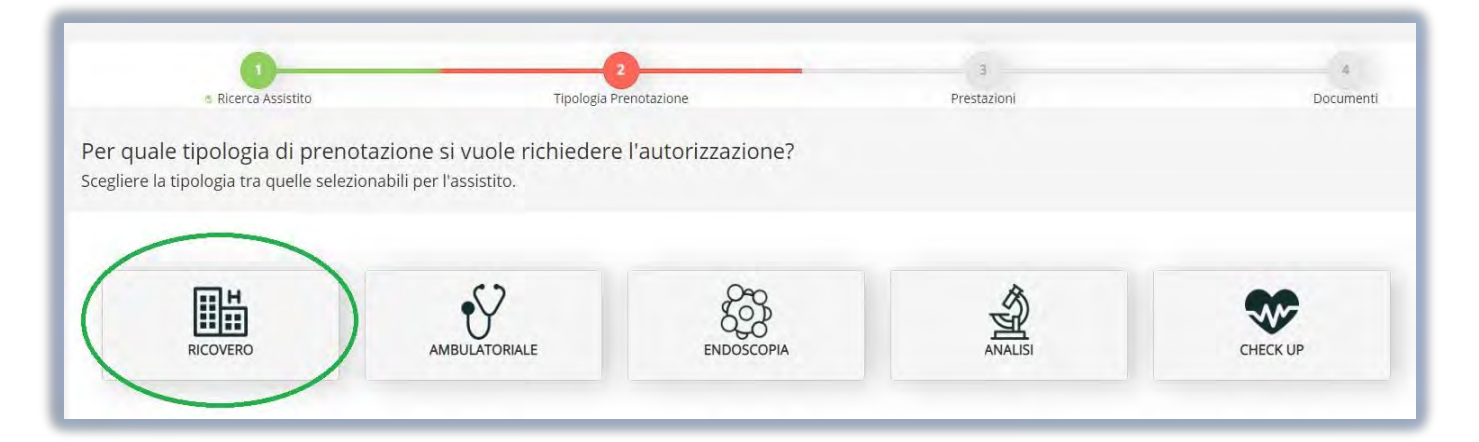

#### RICOVERO

<u>RICERCA DELLE PRESTAZIONI</u>: la Struttura può scegliere le prestazioni per le quali si richiede l'autorizzazione inserendole nel campo "**Gestisci Prestazione**", digitando il codice prestazione o la descrizione delle prestazioni utilizzando parole chiave.

| JUER                                                                                                    | MF                             |                     |                      | Gestisci Prestazione                                                                                                    |                                                                                              |  |  |  |
|----------------------------------------------------------------------------------------------------|--------------------------------|---------------------|----------------------|----------------------------------------------------------------------------------------------------|----------------------------------------------------------------------------------------------|--|--|--|
| REA PRATIO                                                                                                    | СНЕ                            |                     |                      | Prestazione                                                                                                    |                                                                                              |  |  |  |
|                                                                                                    |                                |                     |                      | Nomenclatore                                                                                                    | -                                                                                            |  |  |  |
|                                                                                                    |                                |                     |                      | Descrizione anca Cer                                                                                                    | rca                                                                                          |  |  |  |
|                                                                                                    | <ul> <li>Ricerca As</li> </ul> | sistito             |                      | 1210 - (1210) Riduzione incruenta lussazione congenita anca: unilaterale                                                                                                    |                                                                                              |  |  |  |
|                                                                                                    |                                |                     |                      | Selezionare una prestazione                                                                                                    |                                                                                              |  |  |  |
| Juali sono                                                                                                    | le prestaz                     | ioni per le         | quali si vuo         | 1210 - (1210) Riduzione incruenta lussazione congenita anca: unilaterale                                                                                                    |                                                                                              |  |  |  |
| guun sono                                                                                                    | ie prestaz                     | lom per le          | quantition           | 1211 - (1211) Riduzione incruenta lussazione congenita anca; bilaterale 1303 (1303) Riduzione cruenta lussazione congenita anca.                                                                                                    |                                                                                              |  |  |  |
| the second second second second second second second second second second second second second second second se | iona le presta                 | 2/1001              |                      | 1505 - (1505) Rudzione ci denta lussazione congenita anca                                                                                                    |                                                                                              |  |  |  |
| acerca e selezi                                                                                                 | iono ie prese                  |                     |                      | 1236 - (1236) Artroprotesi: anca parziale (trattamento completo)                                                                                                    |                                                                                              |  |  |  |
| acerca e selez.                                                                                                 | iono ie presio                 |                     |                      | 1236 - (1236) Artroprotesi: anca parziale (trattamento completo)<br>1237 - (1237) Artroprotesi: anca totale (trattamento completo)                                                                                                    |                                                                                              |  |  |  |
|                                                                                                    | E RICOVERO                     |                     |                      | <ul> <li>1236 - (1236) Artroprotesi: anca parziale (trattamento completo)</li> <li>1237 - (1237) Artroprotesi: anca totale (trattamento completo)</li> <li>3150 - (3150) Iniezione intravitreale per degenerazione maculare umida a seduta (comprensivo di even</li> </ul>                                                                                                    | ntuale visita contestuale)                                                                   |  |  |  |
| AUTORIZZAZIONE<br>Progressivo                                                                                   | E RICOVERO                     | Stato               | BOZZA                | 1236 - (1236) Artroprotesi: anca parziale (trattamento completo)       1237 - (1237) Artroprotesi: anca totale (trattamento completo)       3150 - (3150) Iniezione intravitreale per degenerazione maculare umida a seduta (comprensivo di even       212 - (1212) Riduzione incruenta lussazione congenita anca: uni e bilataterale, tempi successivi       213 - (1320) Artroprotesi totale (daper avidicone (trattamento completo)                                                                                                    | ntuale visita contestuale)                                                                   |  |  |  |
| AUTORIZZAZIONE<br>Progressivo                                                                                   | E RICOVERO                     | Stato               | BOZZA                | 1236 - (1236) Artroprotesi: anca parziale (trattamento completo)         1237 - (1237) Artroprotesi: anca totale (trattamento completo)         3150 - (3150) Iniczione intravitreale per degenerazione maculare umida a seduta (comprensivo di even         1212 - (1212) Riduzione incruenta lussazione congenita anca: uni e bilataterale, tempi successivi         1238 - (1238) Artroprotesi totale d'anca, revisione (trattamento completo): intervento per rimozione e si         1239 - (1239) Artroprotesi totale d'anca, (revisione (trattamento completo): intervento per rimozione e ripoisiziona                                                                                                    | ntuale visita contestuale)<br>sostituzione o riposizionamen<br>amento eseguito in un tempo s |  |  |  |
| AUTORIZZAZIONE<br>Progressivo<br>Numero Polizza                                                                 | E RICOVERO<br>18<br>MPS0000003 | Stato<br>Nominativo | BOZZA                | 1236 - (1236) Artroprotesi: anca parziale (trattamento completo)<br>1237 - (1237) Artroprotesi: anca totale (trattamento completo)<br>3150 - (3150) inizione intravitreale per degenerazione maculare umida a seduta (comprensivo di ever<br>1212 - (1212) Riduzione incruenta lussazione congenita anca: uni e bilataterale, tempi successivi<br>1238 - (1238) Artroprotesi totale d'anca, revisione (trattamento completo): intervento per rimozione e<br>1239 - (1239) Artroprotesi totale d'anca (trattamento completo): intervento per rimozione e riposiziona<br>1761 - (1761) Anticorpi anti citoplasma del neutrofili (ANCA)                                                                                                    | ntuale visita contestuale)<br>sostituzione o riposizionamen<br>amento eseguito in un tempo : |  |  |  |
| AUTORIZZAZIONE<br>Progressivo<br>Numero Polizza                                                                 | E RICOVERO<br>18<br>MPS0000003 | Stato<br>Nominativo | BOZZA<br>ROSSIAMARIQ | 1236 - (1236) Artroprotesi: anca parziale (trattamento completo)         1237 - (1237) Artroprotesi: anca totale (trattamento completo)         3150 - (3150) Iniezione intravitreale per degenerazione maculare umida a seduta (comprensivo di even         1212 - (1212) Riduzione incruenta lussazione congenita anca: uni e bilataterale, tempi successivi         1213 - (1230) Artroprotesi totale d'anca, revisione (trattamento completo): intervento per rimozione e riposiziona         1236 - (1230) Artroprotesi totale d'anca, revisione (trattamento completo): intervento per rimozione e riposiziona         1239 - (1230) Artroprotesi totale d'anca, revisione (trattamento completo): intervento per rimozione e riposiziona         1261 - (1761) Anticorpi anti citoplasmatici (ANCA) | ntuale visita contestuale)<br>sostituzione o riposizionamen<br>amento eseguito in un tempo s |  |  |  |

g. <u>CARICAMENTO DELLA DOCUMENTAZIONE</u>: una volta inserite tutte le prestazioni per le quali si richiede autorizzazione cliccare su **"Avanti"**. Il sistema chiederà il caricamento della documentazione sanitaria (prescrizione) contenente il <u>quesito diagnostico o la patologia accertata</u> per la quale si richiede l'autorizzazione alla prestazione.

1. La Struttura <u>è in possesso</u> della documentazione sopra citata, clicca su **"Sono già in possesso della documentazione: procedo subito al caricamento"** 

2. La struttura <u>non è in possesso</u> della documentazione sopra citata, clicca su **"Richiedi il caricamento** all'assistito (tramite la sua area riservata)"

|                              | s Ricerca As                | sistito                  |                                                  | s Tipologia               | 3<br>a Prenotazione                |                                                  |   | Prestazioni |
|------------------------------|-----------------------------|--------------------------|--------------------------------------------------|---------------------------|------------------------------------|--------------------------------------------------|---|-------------|
| ome si vu<br>egliere tra le  | ole proced<br>opzioni dispo | dere al car<br>onibili.  | icamento                                         | della docume              | entaziono                          | e necessaria                                     | ? |             |
| JTORIZZAZIONE<br>Progressivo | RICOVERO<br>18              | Stato                    | BOZZA                                            | Data Autorizzazione       | 28/03/2019                         | Data Scadenza                                    |   |             |
| Numero Polizza               | MPS000003                   | Nominativo               | ROSSI MARIO                                      |                           |                                    |                                                  |   |             |
|                              |                             | SONO G<br>DOCUM<br>SUBIT | IA' IN POSSESSI<br>ENTAZIONE: PF<br>O AL CARICAM | D DELLA<br>ROCEDO<br>ENTO | RICHIEDI I<br>ALL'ASSISTIT<br>AREA | L CARICAMENTO<br>D (TRAMITE LA SUA<br>RISERVATA) | ) |             |

h. Per procedere al caricamento della documentazione (opzione 1) la Struttura deve cliccare su "Aggiungi File" e selezionare il "Tipo Allegato" dal menu a tendina. Dopodiché cliccare su "Clicca qui per eseguire il caricamento di un file" e sul pulsante "Carica File". Terminato il caricamento del file cliccare su "Conferma"

| Selezione Allegato                                                                                                    | etavil |
|----------------------------------------------------------------------------------------------------|--------|
| Ricerca Assistito     Carka file                                                                                                    |        |
| Per una corretta autorizzazione allega la documentazion<br>Seleziona la tipologia di allegato e carica il documento, <u>Clicca sul bottone CONFERMA per richiedere l'autorizzazione della prenotazione.</u> |        |
| AUTORIZZAZIONE RICOVERO<br>Progressivo 19 Stato B02ZA Data Autoritizacione 25/03/2019 Data Scadenza                                                                                                    |        |
| Numera Polizza MPS0000003 Nominative ROSSI MARIO ELENCO DOCUMENTI                                                                                                    |        |
| Documenti Descrizione                                                                                                    | •      |
| Prescrizione medica con la descrizione dell'intervento da effettuare e l'indicazione del sossetto parologico                                                                                                |        |
| ELENCO FILE ALLEGATI                                                                                                    |        |
| Home File Elimensione [Kb] Provenienza Data Upload Tipo Allegato                                                                                                    | )      |
|                                                                                                    |        |
| Indietro Conferma                                                                                                    |        |

 La Struttura troverà la richiesta di autorizzazione all'interno della sezione AUTORIZZAZIONI nello stato di "Inviato a CO" (Centrale Operativa). Se invece fosse il paziente a caricare la documentazione attraverso la sua Area Riservata, troverete la richiesta di autorizzazione in elenco, nello stato di "Inviato a Assitito"

|                                                                                                    |                                                                                                    |                                                                                                    |                                                                                                    |                                                                                                    |                                                                                                    |                                                                                                    |                                                                                                    |                                                                                                    |                                                                                                    | Poste Assic                                                                    |
|----------------------------------------------------------------------------------------------------|----------------------------------------------------------------------------------------------------|----------------------------------------------------------------------------------------------------|----------------------------------------------------------------------------------------------------|----------------------------------------------------------------------------------------------------|----------------------------------------------------------------------------------------------------|----------------------------------------------------------------------------------------------------|----------------------------------------------------------------------------------------------------|----------------------------------------------------------------------------------------------------|----------------------------------------------------------------------------------------------------|--------------------------------------------------------------------------------|
| itorizzazione                                                                                          | 1                                                                                                    |                                                                                                    | P                                                                                                    | rogressivo                                                                                                    |                                                                                                    |                                                                                                    | Numero Posizione                                                                                                    |                                                                                                    |                                                                                                    |                                                                                |
| ministivo                                                                                              |                                                                                                    |                                                                                                    |                                                                                                    |                                                                                                    |                                                                                                    |                                                                                                    |                                                                                                    |                                                                                                    |                                                                                                    | 1                                                                              |
| ta Scadenza Da                                                                                         |                                                                                                    |                                                                                                    | D                                                                                                    | lata Scadenza A                                                                                                    |                                                                                                    |                                                                                                    |                                                                                                    |                                                                                                    |                                                                                                    | COLLETTIVE                                                                     |
|                                                                                                    |                                                                                                    |                                                                                                    |                                                                                                    |                                                                                                    |                                                                                                    | ah ang                                                                                                    |                                                                                                    |                                                                                                    |                                                                                                    | ACTEL TITL                                                                     |
| Q                                                                                                    |                                                                                                    | tutti i tipi                                                                                             | • 3                                                                                                    | ano                                                                                                    | tutti                                                                                                    | gestati                                                                                                    |                                                                                                    |                                                                                                    |                                                                                                    |                                                                                |
| ta Ricezione Da                                                                                        |                                                                                                    |                                                                                                    | D                                                                                                    | lata Ricezione A                                                                                                    |                                                                                                    |                                                                                                    |                                                                                                    |                                                                                                    |                                                                                                    | MOOVA AUTORIZZAZ                                                               |
| llettività                                                                                             |                                                                                                    | Tutte                                                                                                    |                                                                                                    |                                                                                                    |                                                                                                    |                                                                                                    |                                                                                                    |                                                                                                    |                                                                                                    | (CE PICUEDI                                                                    |
| Progressivo                                                                                            | Autorizzazione                                                                                                    | Tipo                                                                                                    | Stato                                                                                                    | Data Richiesta                                                                                                    | Data Scadenza                                                                                                    | Posizione                                                                                                    |                                                                                                    | and the second second se | CERCA O                                                                                                    | -                                                                              |
|                                                                                                    |                                                                                                    |                                                                                                    |                                                                                                    |                                                                                                    |                                                                                                    |                                                                                                    |                                                                                                    | Nominativo                                                                                                    | Proventenza                                                                                                    | COPIA RICHIESTA                                                                |
| 18                                                                                                    | 19167                                                                                                    | RIC                                                                                                    | INVIATO A CO                                                                                                    | 28/03/2019                                                                                                    | A CONTRACTOR OF STATE                                                                                                    | MPS0000003                                                                                                    | RDSSI MARIO                                                                                                    | nominativo                                                                                                    | SAR                                                                                                    | AUTORIZZAZIONE                                                                 |
| 18<br>17                                                                                               | 19167<br>19087                                                                                                    | RIC                                                                                                    | INVIATO A CO                                                                                                    | 28/03/2019<br>27/03/2019                                                                                                    | 26/04/2019                                                                                                    | MPS0000003                                                                                                    | RDSSI MARIO<br>BIANCHI MARIO                                                                                                    | rominativo                                                                                                    | Provenieniza<br>SAR<br>CO                                                                                                    | O COPIA RICHIESTA D<br>AUTORIZZAZIONE                                          |
| 18<br>17<br>16                                                                                         | 19167<br>19087<br>18983                                                                                                 | RIC<br>RIC<br>RIC                                                                                        | INVIATO A CO                                                                                                    | 28/03/2019<br>27/03/2019<br>27/03/2019                                                                                                    | 26/04/2019<br>26/04/2019                                                                                                    | MPS0000003<br>MPS0000<br>MPS000                                                                                                    | RDSSI MARIO<br>BIANCHI MARIO<br>VERDI MARIO                                                                                                    | Tornearyo                                                                                                    | CO<br>CO                                                                                                    | COPIA RICHIESTA D<br>AUTORIZZAZIONE                                            |
| 18<br>17<br>16<br>15                                                                                   | 19167<br>19087<br>18983<br>18709                                                                                        | RIC<br>RIC<br>RIC<br>RIC<br>RIC                                                                          | INVIATO A CO<br>INVIATO A CO<br>AUTORIZZATA<br>CHIUSA                                                                                                    | 28/03/2019<br>27/03/2019<br>27/03/2019<br>27/03/2019<br>27/03/2019                                                                                                    | 26/04/2019<br>26/04/2019<br>26/04/2019<br>26/04/2019                                                                                                    | MPS0000003<br>MPS0000<br>MPS000<br>MPS000<br>MPS000                                                                                                    | RDSSI MARIO<br>BIANCHI MARIO<br>VERDI MARIO<br>ROSSI UCIA<br>VITTO UNA                                                                                                    | Nominatiyo                                                                                                    | Provenietua<br>SAR<br>CO<br>CO<br>CO                                                                                                    | COPIA RICHIESTA E<br>AUTORIZZAZIONE<br>ELIMINA RICHIESTA<br>AUTORIZZAZIONE     |
| 18<br>17<br>16<br>15<br>14<br>13                                                                       | 19167<br>19087<br>18983<br>18709<br>18669<br>18599                                                                      | RIC<br>RIC<br>RIC<br>RIC<br>RIC<br>RIC                                                                   | INVIATO A CO<br>INVIATO A CO<br>AUTORIZZATA<br>CHIUSA<br>OHIUSA<br>AUTORIZZATA                                                                                                    | 28/03/2019<br>27/03/2019<br>27/03/2019<br>27/03/2019<br>26/03/2019<br>26/03/2019                                                                                                    | 26/04/2019<br>26/04/2019<br>26/04/2019<br>25/04/2019<br>25/04/2019                                                                                                    | MPS0000003     MPS000     MPS000     MPS000     MPS000     MPS000     MPS000     MPS000     MPS001                                                                                                    | ROSSI MARIO<br>BIANCHIMARIO<br>VERDIMARIO<br>ROSSI LUCIA<br>VERDI LUCIA<br>ANNCHI LUCIA                                                                                                    | Koninativo                                                                                                    | SAR         CO           CO         CO           CO         CO           CO         CO                                                                                                    |                                                                                |
| 18<br>17<br>16<br>15<br>14<br>13<br>12                                                                 | 19167<br>19087<br>18983<br>18709<br>18669<br>18599<br>17581                                                             | RIC<br>RIC<br>RIC<br>RIC<br>RIC<br>RIC<br>RIC<br>RIC                                                     | INVIATO A CO<br>INVIATO A CO<br>INVIA | 28/03/2019<br>27/03/2019<br>27/03/2019<br>27/03/2019<br>26/03/2019<br>26/03/2019<br>22/03/2019                                                                                                    | 26/04/2019<br>26/04/2019<br>26/04/2019<br>25/04/2019<br>25/04/2019<br>25/04/2019<br>21/04/2019                                                                                     | MPS0000003     MPS000     MPS000     MPS000     MPS000     MPS000     MPS000     MPS001     T10000                                                                                                    | BUSSI MABIO<br>Bilectri Habio<br>VEDI Mario<br>MOSI LUCA<br>VEDI MUCA<br>HARCELUCA<br>BIARCELUCA                                                                                                    | Nompativo                                                                                                    | CO         CO           CO         CO           CO         CO           CO         CO           CO         CO           CO         CO                                                                                                    |                                                                                |
| 18<br>17<br>16<br>15<br>14<br>13<br>12<br>11                                                           | 19167<br>19067<br>18983<br>18709<br>18669<br>18599<br>17681<br>17681                                                    | RIC<br>RIC<br>RIC<br>RIC<br>RIC<br>RIC<br>RIC<br>RA<br>RA                                                | CHIUSA<br>CHIUSA<br>CHIUSA<br>CHIUSA<br>CHIUSA<br>AUTORIZZATA<br>AUTORIZZATA<br>AUTORIZZATA                                                                                                    | 28/03/2019<br>27/03/2019<br>27/03/2019<br>27/03/2019<br>26/03/2019<br>26/03/2019<br>26/03/2019<br>22/03/2019<br>22/03/2019                                                                                     | 26/04/2019<br>26/04/2019<br>26/04/2019<br>25/04/2019<br>25/04/2019<br>25/04/2019<br>21/04/2019<br>21/04/2019                                                                       | MPS000003           MPS000           MPS000           MPS000           MPS000           MPS001           PIN000           F1N000                                                                                                    | 80551 MARIO<br>BIRONIMIRIO<br>VISTO MARIO<br>VISTO MARIO<br>VISTO LUCIA<br>VISTO LUCIA<br>MINONI UCIA<br>MODI UCIA<br>MODI UCIA<br>VISTO SISTO<br>VISTO SISTO                                                                                                    | Roendaryo                                                                                                    | SAR         CO           CO         CO         CO           CO         CO         CO           CO         CO         CO           CO         CO         CO           CO         CO         CO                                                                                                    | COPARICHESTAL<br>AUTORIZZAZIONE<br>ELIMINA RICHESTA<br>AUTORIZZAZIONE          |
| 18<br>17<br>16<br>15<br>14<br>13<br>12<br>12<br>11<br>10                                               | 19167<br>19087<br>18983<br>18709<br>18669<br>18599<br>17681<br>17677<br>11377                                           | RIC<br>RIC<br>RIC<br>RIC<br>RIC<br>RIC<br>RIC<br>RA<br>RA<br>RIC                                         | CHIUSA<br>CHIUSA<br>CHIUSA<br>CHIUSA<br>AUTORIZZATA<br>AUTORIZZATA<br>AUTORIZZATA<br>CHIUSA                                                                                                    | 28/03/2019<br>27/03/2019<br>27/03/2019<br>27/03/2019<br>26/03/2019<br>26/03/2019<br>22/03/2019<br>22/03/2019<br>19/03/2019                                                                                     | 26/04/2619<br>26/04/2019<br>26/04/2019<br>25/04/2019<br>25/04/2019<br>21/04/2019<br>21/04/2019<br>18/04/2019                                                                       | MPS0000003           MPS000           MPS000           MPS000           MPS001           MPS001           F1N000           F1N000           ERT000                                                                                                    | COSST BARED     SARGEN MARIE     SARGEN MARIE     VESTE LUCA     VESTE LUCA     VESTE LUCA     MARCH LUCA     ROUS MORED     VESTE MARCH LUCA     MARCH LUCA     MARCH LUCA     MARCH LUCA     MARCH LUCA     MARCH LUCA                                                                                                    | Assembling                                                                                                    | CON         CAR           CO         CO           CO         CO           CO         CO           CO         CO           CO         CO           CO         CO           CO         CO           CO         CO           CO         CO           CO         CO                                                                                                    |                                                                                |
| 18<br>17<br>16<br>15<br>15<br>13<br>12<br>11<br>10<br>2                                                | 19167<br>19087<br>18983<br>18709<br>18669<br>18599<br>17681<br>17677<br>11377<br>13783                                  | RIC<br>RIC<br>RIC<br>RIC<br>RIC<br>RIC<br>P.A<br>RIC<br>RIC<br>RIC                                       | CHUSA<br>AUTORIZZATIA<br>CHUSA<br>OHUSA<br>AUTORIZZATA<br>AUTORIZZATA<br>AUTORIZZATA<br>CHUSA<br>CHUSA<br>CHUSA                                                                                                    | 28/03/2019<br>27/03/2019<br>27/03/2019<br>27/03/2019<br>26/03/2019<br>26/03/2019<br>22/03/2019<br>22/03/2019<br>19/03/2019<br>19/03/2019                                                                       | 26/04/2019<br>26/04/2019<br>25/04/2019<br>25/04/2019<br>25/04/2019<br>21/04/2019<br>21/04/2019<br>18/04/2019<br>06/04/2019                                                         | Hersonacooa     Mersona     Mersona     Mersona     Mersona     Mersona     Mersona     Mersona     Mersona     Fitnooo     Fitnooo     Eitnoon     Eitnoon     Ertoon     Ertoon                                                                                                    | KIGSI MARIO     KIGSI MARIO     VIETO MARIO     VIETO MARIO     VIETO MARIO     VIETO MARIO     VIETO MARIO     KIGSI MARIO     VIETO MARIO     VIETO MARIO     KIGSI MARIO     KIGSI MARIO     KIGSI MARIO     KIGSI MARIO                                                                                                    | Rotindino.                                                                                                    | SAR           CO           CO           CO           CO           CO           CO           CO           CO           CO           CO           CO           CO           CO           CO           CO           CO           CO           CO           CO           CO           CO                                                                                                    | COMA RICHIESTA<br>AUTORIZZAZIONE<br>ELIMINA RICHIESTA<br>AUTORIZZAZIONE        |
| 18<br>17<br>16<br>15<br>14<br>12<br>12<br>11<br>11<br>10<br>2<br>2<br>2                                | 19167<br>19087<br>18983<br>18709<br>18669<br>18599<br>17661<br>17677<br>11377<br>113783<br>12763                        | RIC<br>RIC<br>RIC<br>RIC<br>RIC<br>RIC<br>RIC<br>RIC<br>RIC<br>RIC                                       | INVIATO A CO<br>INVIATO A CO<br>WILLIONA CO<br>OHUSA<br>AUTORIZZATA<br>AUTORIZZATA<br>AUTORIZZATA<br>DHUSA<br>OHUSA<br>AUTORIZZATA                                                                                                    | 28/03/2019<br>27/03/2019<br>27/03/2019<br>27/03/2019<br>26/03/2019<br>26/03/2019<br>22/03/2019<br>22/03/2019<br>22/03/2019<br>27/03/2019<br>27/02/2019                                                         | 26/04/2019<br>26/04/2019<br>26/04/2019<br>25/04/2019<br>25/04/2019<br>21/04/2019<br>21/04/2019<br>21/04/2019<br>20/04/2019<br>26/54/2019<br>29/03/2019                             | MPS000033           MPS000           MPS001           MPS003           MPS003           MPS003           MPS003           MPS003           F1000           F1000           F1000           F1000           F10000                                                                                                    | 20251 RARIO<br>BARGIN MARIO<br>VIKID MARIO<br>AND MARIO<br>ADD MARIO<br>BARGH LUCIA<br>BARGH LUCIA<br>BARGH LUCIA<br>BARGH LUCIA<br>BARGH MARIO<br>VIKID MARIO<br>ADD MARIA<br>TADD MARIA<br>TADD MARIA                                                                                                    | Aoindhy.                                                                                                    | CO         SAR           CO         CO           CO         CO           CO         CO           CO         CO           CO         CO           CO         CO           CO         CO           CO         CO           CO         CO           CO         CO           CO         CO           CO         CO                                                                                                    | CORA RICHESTA<br>AUTORIZZAJONE<br>BLUMINA RICHESTA<br>AUTORIZZAJONE            |
| 18<br>17<br>16<br>13<br>14<br>12<br>12<br>11<br>12<br>12<br>11<br>19<br>2<br>2<br>8<br>2<br>2<br>2     | 19167<br>19087<br>18983<br>18709<br>18669<br>18599<br>17681<br>17677<br>11773<br>12783<br>12783<br>11088                | RIC<br>RIC<br>RIC<br>RIC<br>RIC<br>RIC<br>RIC<br>RIC<br>RIC<br>RIC                                       | INVIATO A CO<br>INVIATO A CO<br>WITTONICZENIX<br>OHIUSA<br>OHIUSA<br>AUTORIZZATA<br>AUTORIZZATA<br>OHIUSA<br>OHIUSA<br>OHIUSA                                                                                                    | 28/03/2019<br>27/03/2019<br>27/03/2019<br>27/03/2019<br>26/03/2019<br>26/03/2019<br>22/03/2019<br>22/03/2019<br>22/03/2019<br>22/03/2019<br>27/03/2019<br>22/02/2019                                           | 26/04/2013<br>26/04/2019<br>26/04/2019<br>25/04/2019<br>25/04/2019<br>25/04/2019<br>21/04/2019<br>21/04/2019<br>26/04/2019<br>06/04/2019<br>29/03/2019                             | MH/S000033           MH/S000           MH/S000           MH/S000           MH/S000           MH/S000           MH/S000           MH/S000           FIN000           FIN000           FIN000           FIN0000           FIN0000           FIN0000           FIN0000                                                                                                    | ECOST RATED     ENCOST RATED     ENCOST RATED     ENCOST     ENCOST                                                                                                    | Aotindiny.                                                                                                    | SAR         CO           CO         CO           CO         CO           CO         CO           CO         CO           CO         CO           CO         CO           CO         CO           CO         CO           CO         CO           CO         CO           CO         CO           CO         CO           CO         CO                                                                                                    | C CORA RICHESTA<br>AUTORIZZAZIONE<br>ELEMMA RORESTI<br>AUTORIZZAZIONE          |
| 18<br>17<br>16<br>13<br>14<br>13<br>12<br>11<br>10<br>2<br>2<br>3<br>3<br>7<br>2<br>5                  | 19167.<br>19967<br>19983<br>18709<br>18669<br>18599<br>17661<br>17677<br>11377<br>113783<br>12763<br>11088<br>7027      | RIC<br>RIC<br>RIC<br>RIC<br>RIC<br>RIC<br>RA<br>RA<br>RA<br>RA<br>RIC<br>RIC<br>RIC<br>AMB<br>END<br>AMB | UNUADI A CO<br>INVIADI A CO<br>INVIADI A CO<br>INVINUEZZATA<br>OHUSA<br>AUTORIZZATA<br>AUTORIZZATA<br>AUTORIZZATA<br>OHUSA<br>OHUSA<br>OHUSA                                                                                                    | 20/03/2019<br>27/03/2019<br>27/03/2019<br>27/03/2019<br>28/03/2019<br>28/03/2019<br>22/03/2019<br>22/03/2019<br>23/03/2019<br>27/03/2019<br>27/03/2019<br>27/02/2019<br>35/02/2019                             | 26/04/2019<br>26/04/2019<br>26/04/2019<br>25/04/2019<br>25/04/2019<br>21/04/2019<br>21/04/2019<br>21/04/2019<br>06/04/2019<br>06/04/2019<br>29/03/2019<br>24/03/2019               | Herscoord     Merscoord     Merscoord | 24253 82430<br>BARGEN BARDO<br>VERSINARIO<br>4058 ULCAR<br>4058 ULCAR<br>4058 ULCAR<br>4058 ULCAR<br>4058 ULCAR<br>4058 ULCAR<br>4058 ULCAR<br>4059 ULCAR<br>4059 ULCAR<br>4059 ULCAR<br>4059 ULCAR<br>4059 ULCAR<br>4059 ULCAR<br>4059 ULCAR<br>4050 ULCAR<br>4050 ULCAR<br>405 | Aonadhu.                                                                                                    | SAR         SAR           CO         CO           CO         CO     | CORA BICHETA<br>AUTORIZZAJONE<br>ELIMINA RICHETA<br>AUTORIZZAJONE<br>C CHILIDI |
| 18<br>12<br>15<br>14<br>13<br>12<br>14<br>13<br>12<br>11<br>10<br>9<br>8<br>2<br>2<br>2<br>2<br>5<br>5 | 9167<br>19067<br>18983<br>18709<br>18669<br>18559<br>17661<br>17671<br>13783<br>13783<br>13783<br>11088<br>7027<br>6433 | RIC<br>RIC<br>RIC<br>RIC<br>RIC<br>RIC<br>RIC<br>RIC<br>RIC<br>RIC                                       | UNNARIO A CO<br>NOVARIO A CO<br>NOVARIO A CO<br>NOVARIO A CO<br>NOVARIO A CO<br>NOVARIA<br>OCUSA<br>AUTORIZZATA<br>AUTORIZZATA<br>OCUSA<br>AUTORIZZATA<br>OCUSA<br>AUTORIZZATA<br>OCUSA                                                                                                    | 2//03/2019<br>27/03/2019<br>27/03/2019<br>27/03/2019<br>26/03/2019<br>26/03/2019<br>22/03/2019<br>22/03/2019<br>22/03/2019<br>23/03/2019<br>23/03/2019<br>23/02/2019<br>23/02/2019<br>23/02/2019<br>23/02/2019 | 26/04/2019<br>26/04/2019<br>26/04/2019<br>25/04/2019<br>25/04/2019<br>25/04/2019<br>21/04/2019<br>21/04/2019<br>26/04/2019<br>26/04/2019<br>26/02/2019<br>24/03/2019<br>24/03/2019 | Hersonocous     Anscore     Anscore     Mesono     Mesono     Mesono     Mesono     Mesono     Frincoo     Entroon     Entroon     Entroon     Entroon     Frincoo     Fincoon     Fincoon     Fincoon     Fincoon     Fincoon     Fincoon     Fincoon     Fincoon     Fincoon     Fincoon     Fincoon     Fincoon                                                                                                    | COSST RACIO     SANCTANIO     SANCTANIO     SANCTANIO     VISIONAMO     SANCTANIO     SANCTANIO                                                                                                    | Aoindhy.                                                                                                    | CONDUCT         SAR           CO         CO           CO         CO | CORA BICHESTA<br>AUTORIZATIONE<br>ELIMINA RICHESTA<br>AUTORIZATIONE            |

Nel menu di destra la Struttura avrà anche la possibilità di:

- Cliccare su "Richiedi" per richiedere una nuova autorizzazione
- Cliccare su **"Copia richiesta di autorizzazione"** nel caso in cui sia necessario richiedere nuovamente l'autorizzazione per caricamento errato della documentazione. È possibile evidenziare la riga e richiedere nuova autorizzazione per lo stesso paziente per la stessa prestazione (non è possibile modificare quella già inviata)
- Cliccare su "Elimina richiesta di autorizzazione" per eliminare la richiesta
- j. <u>AUTORIZZAZIONE E TRASFORMAZIONE IN PRENOTAZIONE</u>: una volta che la Centrale Operativa avrà verificato la documentazione caricata e questa sarà ritenuta idonea all'autorizzazione, la richiesta passerà nello stato di AUTORIZZATA. All'interno dell'autorizzazione saranno indicati anche eventuali franchigie o scoperti a carico dell'Assistito. Per prendere in carico l'autorizzazione cliccare su **"Genera Prenotazione"**

|                                      | CHE<br>AZIONE RIC              | OVERO                  |                      |       |              |                |                           |               | Riterringe  | Remisered 🗟 |   | Home Contatt     Poste Assicu     Polizze collettive |
|--------------------------------------|--------------------------------|------------------------|----------------------|-------|--------------|----------------|---------------------------|---------------|-------------|-------------|---|------------------------------------------------------|
| rogressivo<br>mail                   | 17<br>xxxxxxxx@xxxx            | Autorizzazione         | e 19087<br>Telefono  | Stato | ALITORIZZATA | Data Ricezione | .27/03/2019 Data Scadenza | 26/04/2019    |             |             | _ | COLLETTIVE                                           |
| fedico specialista<br>iumero Polizza | autorizzato: SER<br>MP50000003 | GI MARIO<br>Nominativo | ROSSI MARIO          |       | R            |                | ASSISTIBILE               |               |             |             |   |                                                      |
| atologia<br>kote per la struttu      | ira.                           | RICOVERO CON I         | INTERVENTO CHIRURGIO | D     |              |                |                           |               |             |             |   | PRENOTAZIONE<br>CHIUDI                               |
| ENCO PRESTAZ                         |                                | Des                    | 57722000E            | Tarl  | initana Ötə  | Imponin        | hie Ma The Fand           | a Tot Jacotto | Tel: Centro | Secolozaze  |   |                                                      |
| ESEMPIO ESE                          | MPIQ                           | ESE                    | MPIO                 | 1     | 1000,00 1,0  | ).             | 1000,00 0                 | 650,00 3      | 1000        | ,00         |   |                                                      |

All'interno della prenotazione generata sarà possibile inserire eventuali codici accessori relativi al ricovero, prima di procedere alla "Verifica dei limiti" ovvero eventuali ulteriori importi non riconosciuti al paziente che verranno saldati direttamente dallo stesso alla Struttura e alla chiusura della prenotazione.

### • AMBULATORIALE / ENDOSCOPIA

Per richiedere autorizzazione per una prestazione di diagnostica ambulatoriale o di endoscopia, la Struttura può procedere con lo <u>stesso iter descritto per il Ricovero</u>

### • ANALISI

Per richiedere autorizzazione alle analisi di laboratorio <u>non sarà necessario inserire le prestazioni</u> che il paziente dovrà effettuare. Il sistema consentirà alla Struttura di cliccare direttamente sul pulsante per caricare la documentazione o di cliccare sul pulsante per richiedere il caricamento della documentazione da parte dell'Assistito.

#### CHECK UP

Per richiedere autorizzazione alle prestazioni di medicina preventiva <u>non sarà necessario inserire la prescrizione.</u> La Struttura dovrà inserire le prestazioni che il paziente chiederà di effettuare a scopo di prevenzione. La Struttura potrà cliccare su **"i" Lista prestazioni disponibili** per visualizzare l'elenco delle prestazioni effettuabili dall'Assistito e selezionarle scegliendole dal menu a tendina. Una volta terminato il caricamento cliccare su "Salva e Chiudi" ed attendere l'autorizzazione da parte della Centrale Operativa.

| Prestazione                           |  |   |       |  |
|---------------------------------------|--|---|-------|--|
| Nomenclatore                          |  |   |       |  |
| Descrizione                           |  |   | Cerca |  |
| 6413 - (6413) Esame del fondo oculare |  | ٣ | -     |  |
| Quantità 1                            |  |   |       |  |

| S@RMF                                                                               | Gestisci Prestazione                                                                                                    |                                                                             |
|-------------------------------------------------------------------------------------|----------------------------------------------------------------------------------------------------|-----------------------------------------------------------------------------|
| AREA PRATICHE                                                                       | Prestazione                                                                                                    |                                                                             |
|                                                                                     | Nomenclatore                                                                                                    |                                                                             |
| 0                                                                                   | Descrizione                                                                                                    | Po                                                                          |
| e Ricerca Assistito                                                                 | 6413 - (6413) Esame del fondo oculare                                                                                                    | Document                                                                    |
|                                                                                     | Sélezionare una prestazione                                                                                                    |                                                                             |
| Quali sono le prestazioni per le quali si vu<br>Ricerca e seleziona le prestazioni. | <ol> <li>1 - (1) Visita specialistica ambulatoriale o consulto eseguito in regime di ricovero notturno da medico speciali<br/>6011 - (6011) Epiluminescenza digitale, qualsiasi apparecchiatura<br/>2348 - (2348) Urine, esame chimico e microscopio completo<br/>2002 - (2002) Emocromoctometrico e morfologio (Hb,GR,GB, piastrine, indici eritrocitari der, FL.)<br/>2005 - (2365) Moleki A i codimentazione dallo esonici.</li> </ol>                                                                                                    | ista non appartenente all'équipe medico chirurgica-anestesiologica curante. |
| AUTORIZZAZIONE P.A PREVENZIONE AMBULATORIALE                                        | 2250 - (2250) Velocia di seumentazione delle emazie<br>2280 - (2280) Tempo di protrombina (PT)                                                                                                    |                                                                             |
| Progressivo 27 Stato 3022A                                                          | 2281 - (2281) Tempo di protrombina parziale (PTT)                                                                                                    |                                                                             |
| Numero Polizza MPS000003 Nominativo Possi vulario                                   | 2078 - (2078) Glicemia<br>1937 - (1937) Colesterolo totale o colesterolemia                                                                                                    |                                                                             |
| Prop Cod.Ser Nemens.                                                                | 1936 - (1936) Colesterolo HDL o LDL<br>2333 - (2333) Trigliceridi<br>1956 - (1969) Creatininemia<br>1956 - (1969) Creatininemia<br>1996 - (1996) Elettroforesi delle siero proteine (compreso dosaggio proteine totale)<br>2236 - (2326) Transaminas iglutammico ossalocetica (GOT) o giuttammico piruvica(GPT)<br>2075 - (2075) Gamma glutami transpeptidasi (gamma GT)<br>2117 - (2117) Immunoglobuline E specifiche (RAST)<br>2377 - (2377) (Citologico per diagnostica tumorale (Pap Test) o citologico endocervicale - più striscio batteriolo<br>2343 - (2343) TSH (ormone tireotropo) | ogico vaginale                                                              |

- k. L'autorizzazione dovrà essere presa in carico dalla Struttura cliccando a destra su "Genera Prenotazione"
- I. La Struttura dopo aver inserito nella prenotazione eventuali prestazioni aggiuntive a corredo di quelle autorizzate, dovrà cliccare su "Verifica Limiti" per far calcolare al sistema la "Quota Iscritto", ovvero eventuali importi non riconosciuti al paziente in fase di prenotazione dal Fondo/Assicurazione e che verranno saldati direttamente dallo stesso alla Struttura
- m. <u>STAMPA</u>: una volta generata la prenotazione è necessario, come di consueto, cliccare su "**Stampa**" dal menu di destra per stampare la dichiarazione di responsabilità che dovrà essere compilata in tutte le sue parti e firmata dal paziente in tutte le sue parti.

# Per chiudere la pratica:

- a. Dopo aver verificato la "Quota Iscritto" con indicati a sistema eventuali importi non riconosciuti in fase di erogazione dalla Compagnia/Fondo al paziente, riscuotere dallo stesso le eventuali spettanze ed emettere e consegnargli il documento di spesa (fattura) attestante l'erogazione della/e prestazione/i sanitarie effettuandone una copia digitale
- b. Cliccare su "Aggiungi Fattura", valorizzare gli estremi del documento di spesa (tipo, data, numero e importo) e caricarne una copia digitale cliccando su "Clicca qui per eseguire il caricamento di un file"
- c. Cliccare su "Allega Obblighi" per caricare sul sistema gli eventuali obblighi documentali necessari (es. referti, cartella clinica/diario clinico, consenso dati (dichiarazione di responsabilità), etc.)
- d. Cliccare su "Eroga" dal menu di destra per richiedere la liquidazione da parte della Compagnia/Fondo